## Yaz Okulu Misafir Öğrenci Başvuru İşlemleri

Üniversitemiz yaz okulunda misafir öğrenci olarak ders almak isteyen öğrenciler başvuru işlemleri için açılan ekrandan "İlk Giriş" butonuna basarak formu görüntüleyip ilgili alanlara bilgi girişi yapabilirler.

Başvurusunu tamamlayan öğrenciler bilgilerinde güncelleme yapmak istemesi halinde kayıt sırasında sistem tarafından verilen E-Posta adresinize gönderilen Aday Numarası ve Şifresi ile sisteme giriş yapabileceklerdir.

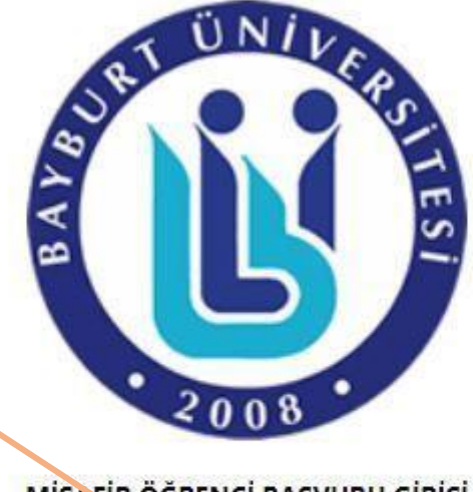

MİSASİR ÖĞRENCİ BAŞVURU GİRİŞİ Aday Numarası Aday Şifresi: Giris İlk Giris

Misafir Öğrenci Kaydınızı oluşturduysanız, Öğrenci Bilgi Sistemine Giriş İçin TIKLAYINIZ.

Başvuru işlemleri tamamlandıktan sonra birimler tarafından açılması talep edilen derslere Öğrenci Bilgi Yönetim Sistemi üzerinden kayıtlanmak için gösterilen butonu kullanarak başvurabilirsiniz. Sisteme; Kullanıcı adı : sistem tarafından verilen öğrenci numarasının başına "o" harfi koyarak Şifre : T.C. Kimlik Numarası girilerek giriş yapılabilecektir.

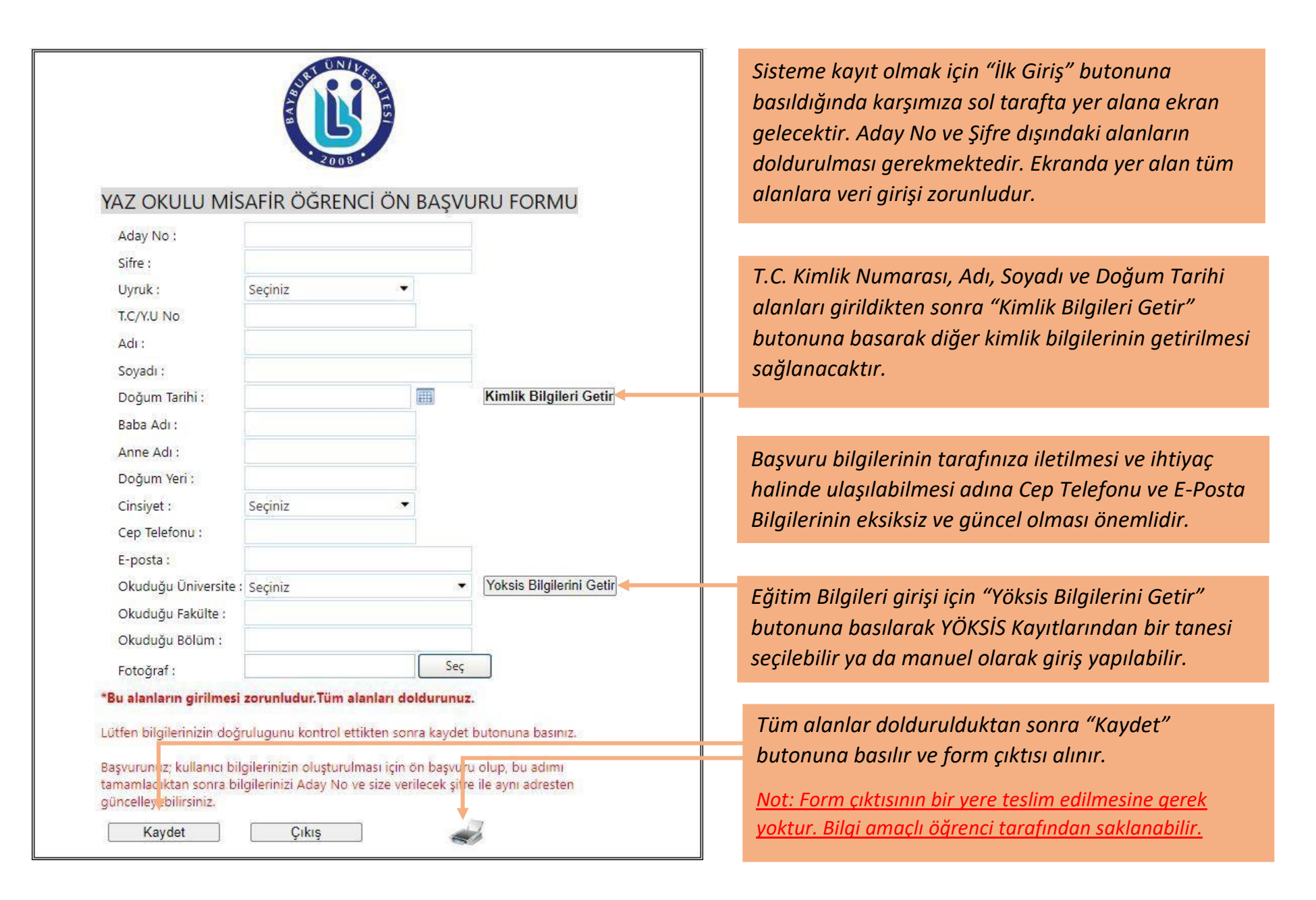